## How To: FortiClient 7 VPN Installation and Usage

TO INSTALL THE FORTICLIENT VPN APPLICATION:

- 1. In your browser, navigate to https://www.fortinet.com/support/product-downloads
- 2. Select the "FortiClient VPN only" option.

| Product Downloads | Free Trials                                                                                                    |                                                                                               |   |
|-------------------|----------------------------------------------------------------------------------------------------|-----------------------------------------------------------------------------------------------|---|
| FortiClient       |                                                                                                    |                                                                                               | ^ |
|                   | a k mar<br>Constant Constant<br>Marcel<br>Marcel<br>M | FortiClient 7.2<br>ZTNA Edition<br>EPP/APT Edition<br>FortiClient EMS<br>FortiClient VPN only |   |
|                   | Click to See Larger Image                                                                                                    |                                                                                               |   |

- 3. Download the FortiClient for your platform.
- 4. Run the installer with defaults.
- 5. Launch FortiClient.

## TO CONNECT TO YOUR VPN:

1. Press the menu button to the right of the "VPN Name" field and select "Add a new connection"

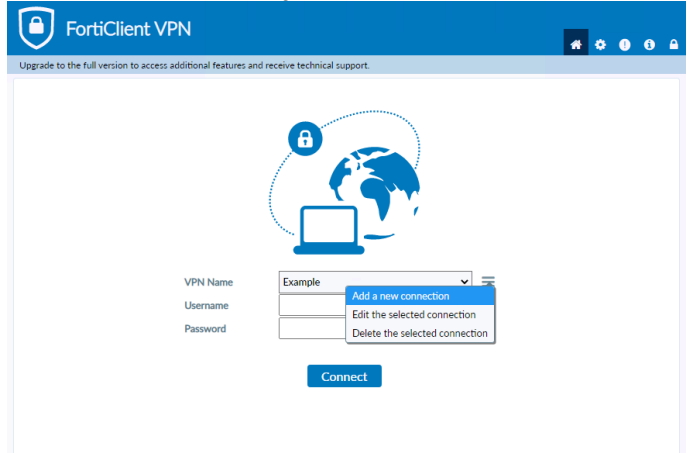

2. Add a name for your connection and put your firewall's public IP into the "Remote Gateway" field and then save. If you are provided with a custom port, you will need to select that option too.

|                    | nection                                    |   |  |  |
|--------------------|--------------------------------------------|---|--|--|
| VPN                | SSL-VPN IPsec VPN XML                      | 7 |  |  |
| Connection Name    | Example                                    |   |  |  |
| Description        | [                                          | 1 |  |  |
| Remote Gateway     | xxxx                                       |   |  |  |
| nemote outerray    | Add Remote Gateway                         |   |  |  |
|                    | Customize port 443                         |   |  |  |
|                    | Enable Single Sign On (SSO) for VPN Tunnel |   |  |  |
| Client Certificate | None                                       |   |  |  |
| Authentication     | Prompt on login                            |   |  |  |
|                    | Enable Dual-stack IPv4/IPv6 address        |   |  |  |
|                    | Caract                                     |   |  |  |
|                    | Cancel Save                                |   |  |  |

3. Now you can select the VPN you would like to connect to, input your credentials, and connect. While connecting, you may be prompted regarding a certificate. If this is the case, select "Yes" to continue.

| FortiClient VPN                                    |             | # ¢ 0 6 A |
|----------------------------------------------------|-------------|-----------|
| upplee to the for version to access additional fee |             |           |
| VPN Nam                                            | Example 🗸 🗮 |           |
| Username                                           | username    |           |
| Password                                           | ••••••      |           |
|                                                    | Connect     |           |